# Configuration VPN alternative pour Windows 8 sur les routeurs VPN RV016, RV042, RV042G et RV082

## Objectif

Lorsque vous configurez le VPN sur votre routeur, vous devez configurer le logiciel client VPN sur votre ordinateur pour pouvoir vous connecter au VPN. Cisco propose QuickVPN, un logiciel permettant aux utilisateurs finaux de se connecter à un tunnel VPN. Il y a des cas où vous ne pouvez pas utiliser ou exécuter correctement QuickVPN, vous aurez donc besoin d'une autre méthode de connexion.

L'objectif de ce document est d'expliquer comment configurer un VPN alternatif sur Windows 8 pour les routeurs VPN de la gamme RV.

#### Périphériques pertinents

•RV016 •RV042 •RV042G •RV082

### Version du logiciel

•v 4.2.2.08

#### VPN pour Windows 8

Étape 1. Connectez-vous à l'ordinateur et choisissez Démarrer > Panneau de configuration > Réseau et Internet > Centre Réseau et partage. La page Centre Réseau et partage s'ouvre :

| our basis patwork informati                                     | on and cot up               | connections                                                                                                    |
|-----------------------------------------------------------------|-----------------------------|----------------------------------------------------------------------------------------------------|
| our basic network informati                                     | on and set up               | connections                                                                                                    |
| 👰 🧊 -                                                           | 🎱                           | See full map                                                                                                    |
|                                                                 | Inter                       | net                                                                                                    |
| s computer)                                                     |                             |                                                                                                    |
| ir active networks                                              |                             | - Connect or disconnect                                                                                                    |
|                                                                 | Access type:                | Internet                                                                                                    |
| Work network                                                    | Connections: 🔐              | Wireless Network<br>Connection<br>Secure)                                                                                                    |
| your networking settings                                        |                             |                                                                                                    |
| Set up a new connection or networ                               | k                           |                                                                                                    |
| Set up a wireless, broadband, dial-u<br>router or access point. | up, ad hoc, or VPN          | connection; or set up a                                                                                                    |
| Connect to a network                                            |                             |                                                                                                    |
| Connect or reconnect to a wireless,<br>connection.              | wired, dial-up, or \        | /PN network                                                                                                    |
| Choose homegroup and sharing op                                 | otions                      |                                                                                                    |
| Access files and printers located on<br>sharing settings.       | other network con           | nputers, or change                                                                                                    |
| Troubleshoot problems                                           |                             |                                                                                                    |
| Diagnose and repair network proble                              | ems, or get troubles        | shooting information.                                                                                                    |
|                                                                 | our basic network informati | our basic network information and set up of<br>inter<br>s computer)<br>ar active networks<br>Work network<br>Your networking settings<br>Set up a new connection or network<br>Set up a new connection or network<br>Set up a wireless, broadband, dial-up, ad hoc, or VPN or<br>router or access point.<br>Connect to a network<br>Connect to a network<br>Connect to a network<br>Connect to a network<br>Connect to a network<br>Connect or reconnect to a wireless, wired, dial-up, or very<br>connection.<br>Choose homegroup and sharing options<br>Access files and printers located on other network consharing settings.<br>Troubleshoot problems<br>Diagnose and repair network problems, or get troubles |

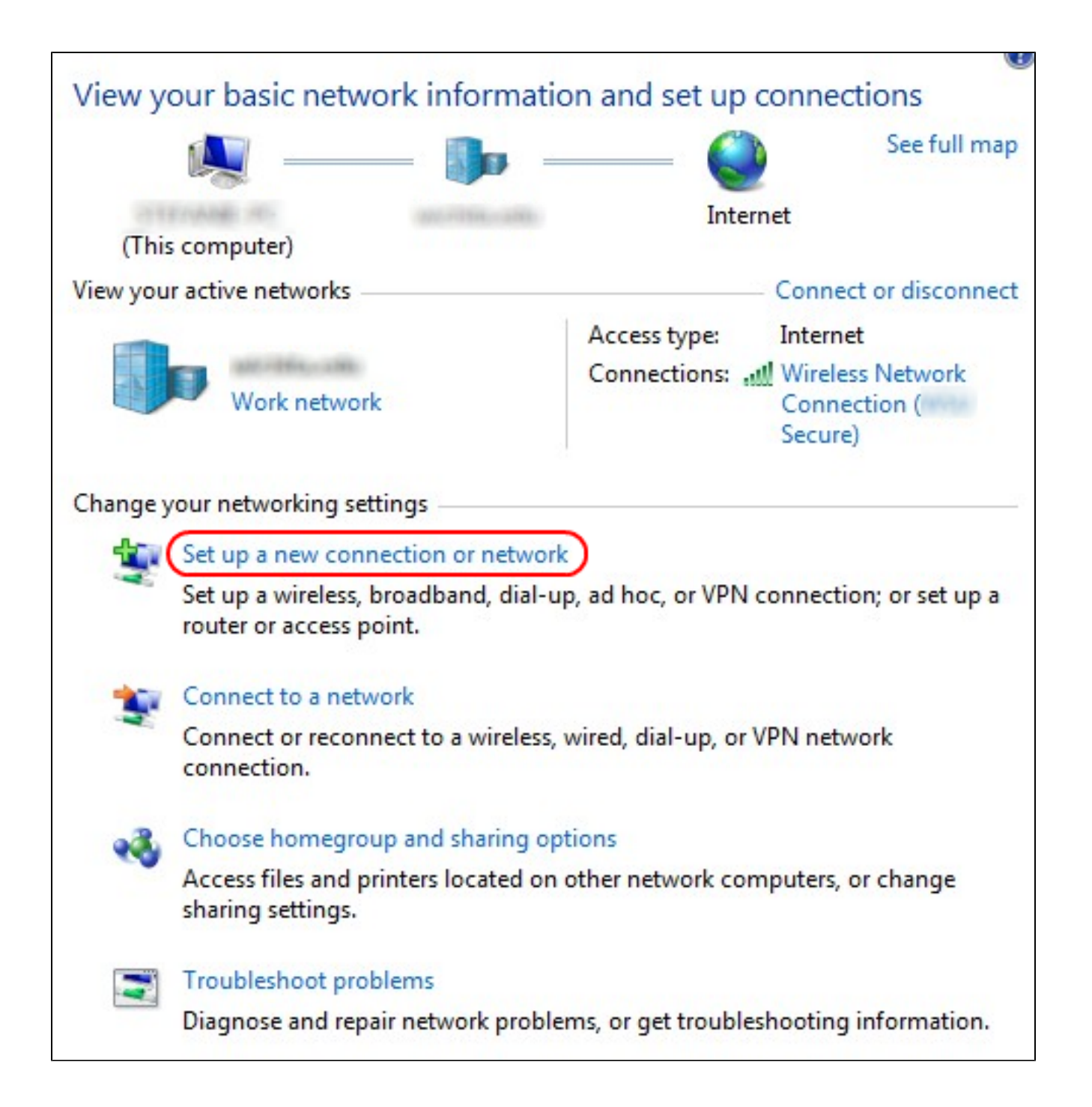

Étape 2. Cliquez sur Configurer une nouvelle connexion ou un nouveau réseau pour créer une nouvelle connexion ou un nouveau réseau. La fenêtre Configurer une connexion ou un réseau s'affiche.

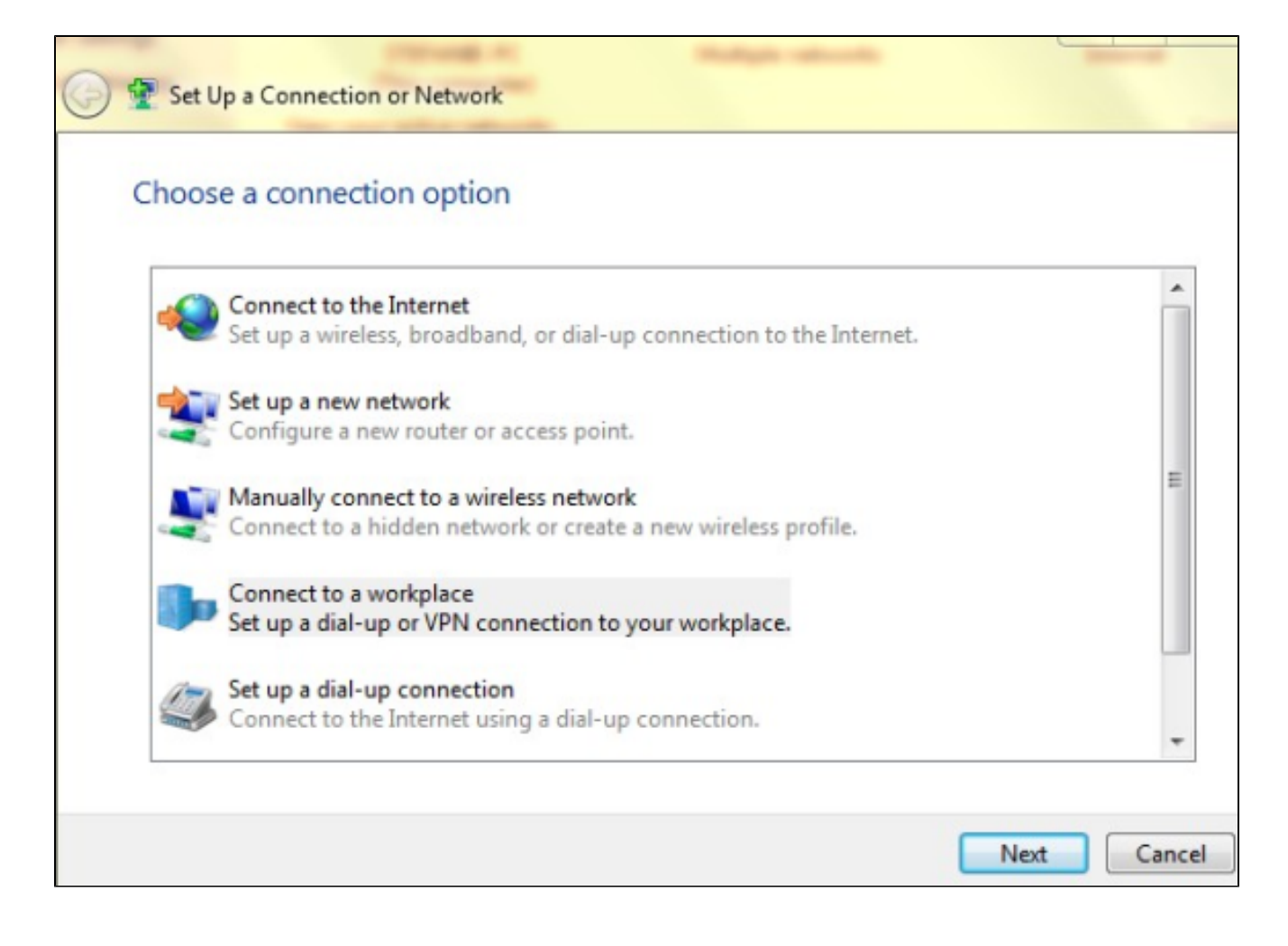

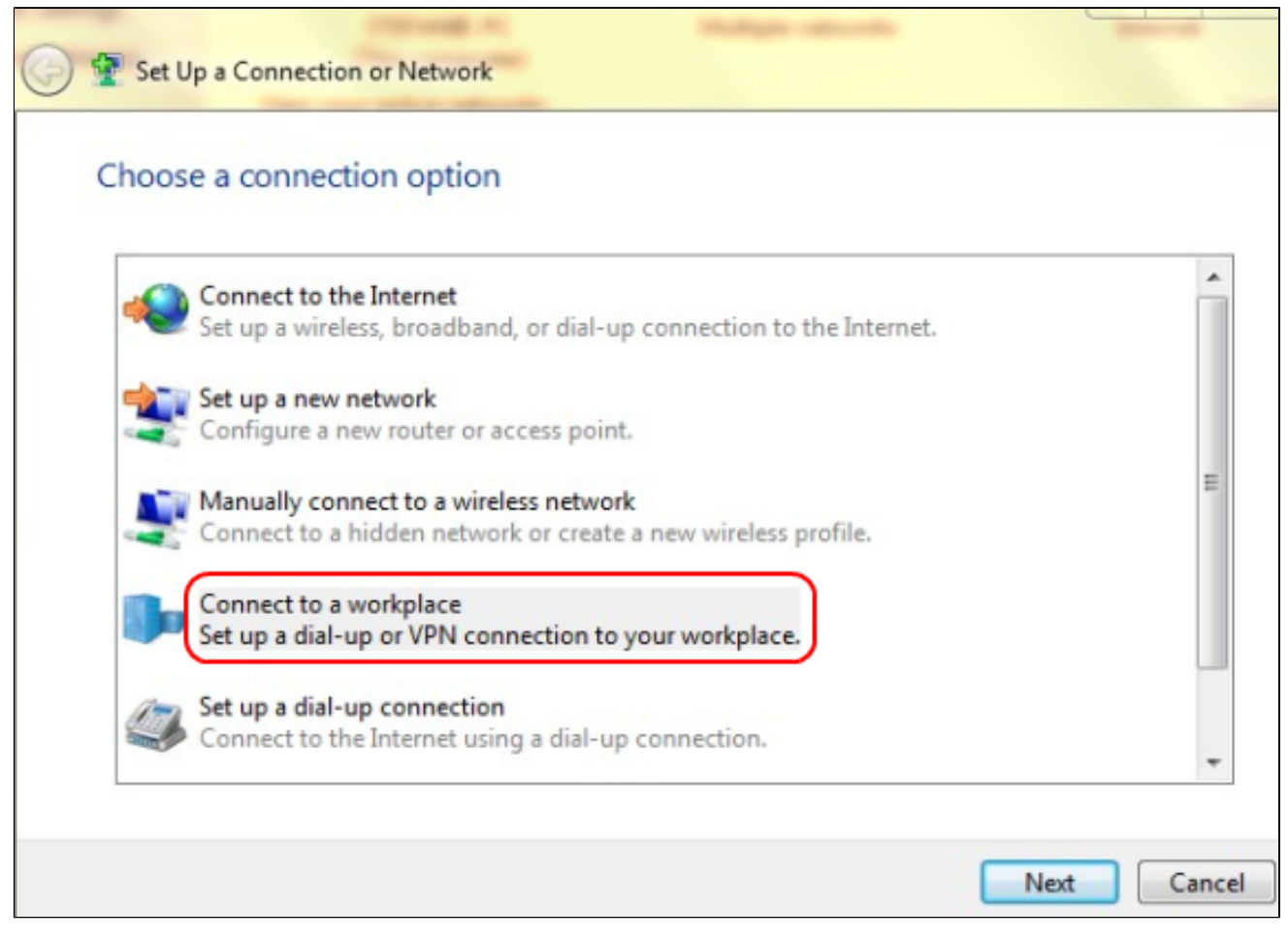

Étape 3. Cliquez sur Connect to a Workplace pour configurer la connexion VPN.

Étape 4. Cliquez sur Next pour continuer. La fenêtre Connexion à un espace de travail s'affiche.

| Connect to a Workplace                                                                                             |        |
|----------------------------------------------------------------------------------------------------|--------|
| How do you want to connect?                                                                                        |        |
| Use my Internet connection (VPN)<br>Connect using a virtual private network (VPN) connection through the Internet. |        |
|                                                                                                    |        |
| Dial directly<br>Connect directly to a phone number without going through the Internet.                            |        |
|                                                                                                    |        |
| What is a VPN connection?                                                                                          |        |
|                                                                                                    | Cancel |

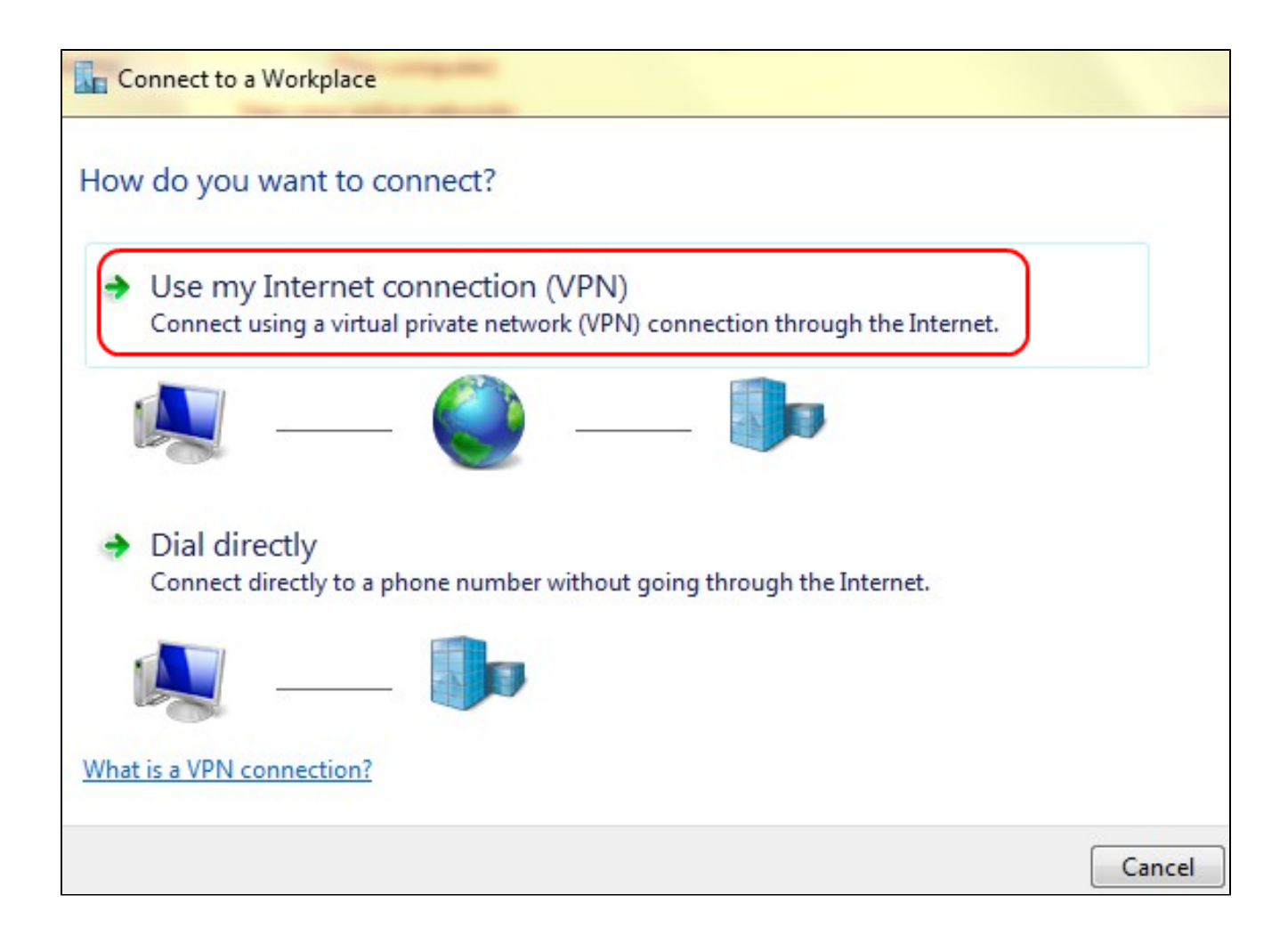

Étape 5. Cliquez sur Use my Internet connection (VPN) pour utiliser votre connexion Internet pour le VPN.

| Connect to a Workplace                                          |   |
|-----------------------------------------------------------------|---|
| Do you want to set up an Internet connection before continuing? |   |
| An Internet connection is necessary for using a VPN connection. |   |
| Set up an Internet connection                                   |   |
| I'll set up an Internet connection later                        |   |
|                                                                 |   |
|                                                                 |   |
|                                                                 |   |
| Cance                                                           | - |

Étape 6. Cliquez sur l'Il set up an Internet connection later pour configurer la connexion Internet ultérieurement.

| Type the Internet a                                                          | ddress to connect to                                                                                       |
|------------------------------------------------------------------------------|----------------------------------------------------------------------------------------------------|
| Your network administra                                                      | ator can give you this address.                                                                            |
| Internet address:                                                            | 192.168.1.1                                                                                                |
| Destination name:                                                            | VPN Connection 2                                                                                           |
| Use a smart card<br>Remember my c<br>I Allow other peop<br>This option allow | redentials<br>ple to use this connection<br>vs anyone with access to this computer to use this connection. |
|                                                                              |                                                                                                    |

Étape 7. Saisissez l'adresse IP du routeur VPN dans le champ Internet Address (Adresse Internet).

Étape 8. Entrez un nom pour identifier la connexion VPN dans le champ Nom de la destination.

Étape 9. Cliquez sur Create.

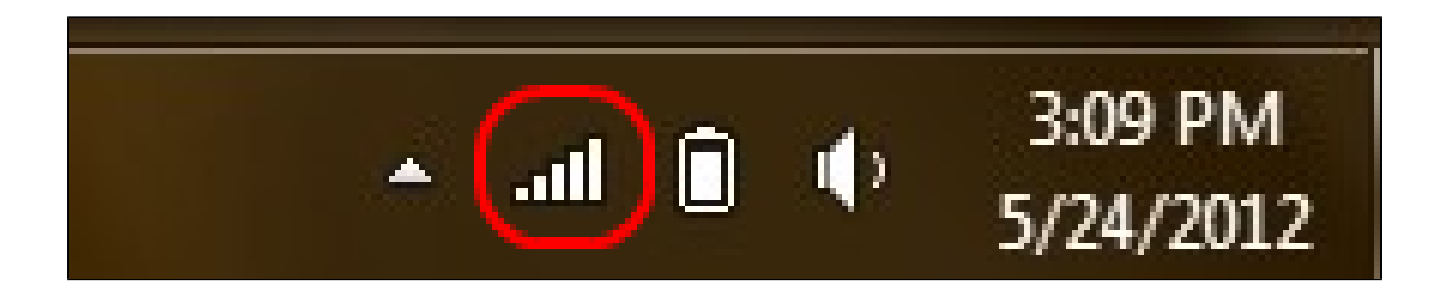

Étape 10. Cliquez sur l'icône Réseau dans la barre des tâches. Ce champ affiche tous les réseaux, sans fil, VPN et accès à distance, disponibles pour être connectés à l'ordinateur :

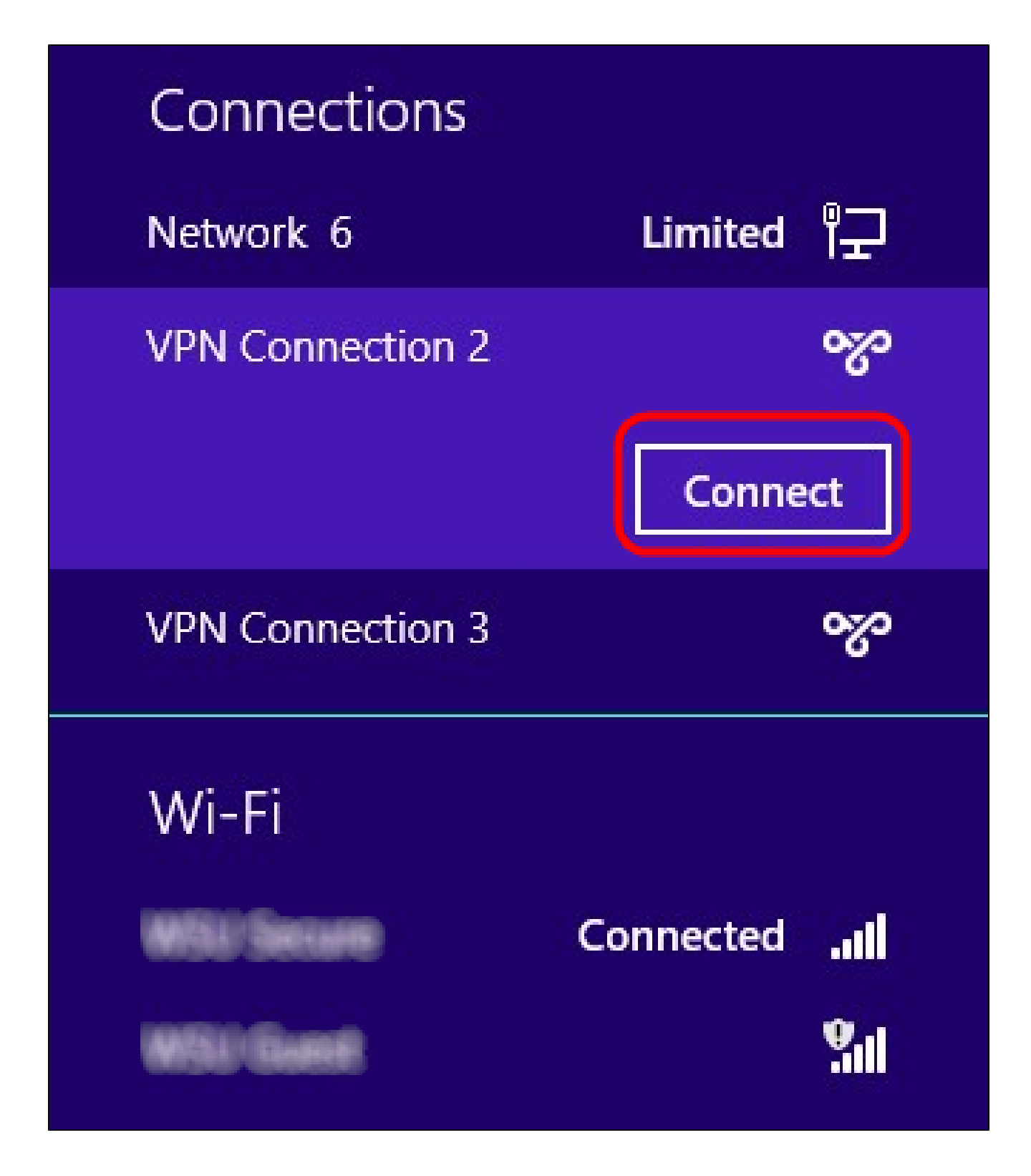

Étape 11. Cliquez sur Connect pour connecter la connexion spécifique.

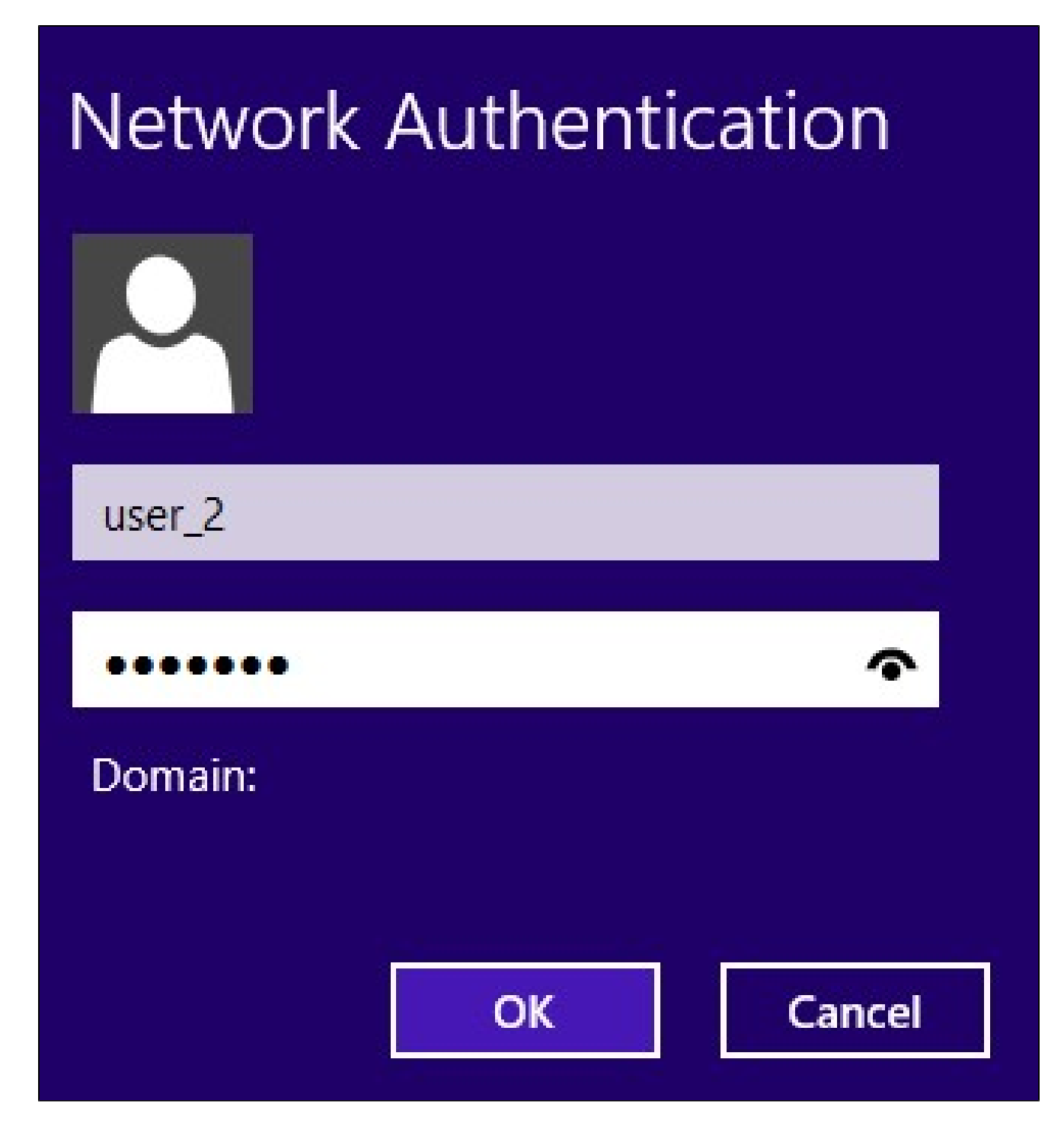

Étape 12 Entrez le nom d'utilisateur dans le champ Username. Il s'agit du même nom d'utilisateur que celui configuré pour le tunnel VPN sur le routeur VPN de la gamme RV0xx. Pour en savoir plus sur la façon de configurer les utilisateurs pour le tunnel VPN, référezvous à Gérer les utilisateurs VPN sur les routeurs VPN RV016, RV042, RV042G et RV082.

Étape 13. Saisissez le mot de passe dans le champ Password. Il s'agit du même mot de passe que celui configuré pour le tunnel VPN sur le routeur VPN de la gamme RV0xx. Pour en savoir plus sur la façon de configurer les utilisateurs pour le tunnel VPN, référez-vous à Gérer les utilisateurs VPN sur les routeurs VPN RV016, RV042, RV042G et RV082.

Étape 14. Click OK.

#### À propos de cette traduction

Cisco a traduit ce document en traduction automatisée vérifiée par une personne dans le cadre d'un service mondial permettant à nos utilisateurs d'obtenir le contenu d'assistance dans leur propre langue.

Il convient cependant de noter que même la meilleure traduction automatisée ne sera pas aussi précise que celle fournie par un traducteur professionnel.